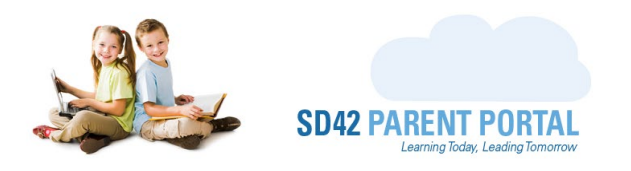

# **Student Registration Request – New to District**

Are you looking to register your student in the Maple Ridge Pitt Meadows School District 42? Our updated online system now handles incoming students for all grades! Before continuing on with the steps below, please ensure you have created an <u>SD42 Parent Portal</u> account, or check out our guide on how to create an account.

- (1) Login to your SD42 Parent Portal Account
  - a. Navigate to https://parents.sd42.ca
  - b. Choose the **Parent** option
  - c. Login using your parent credentials

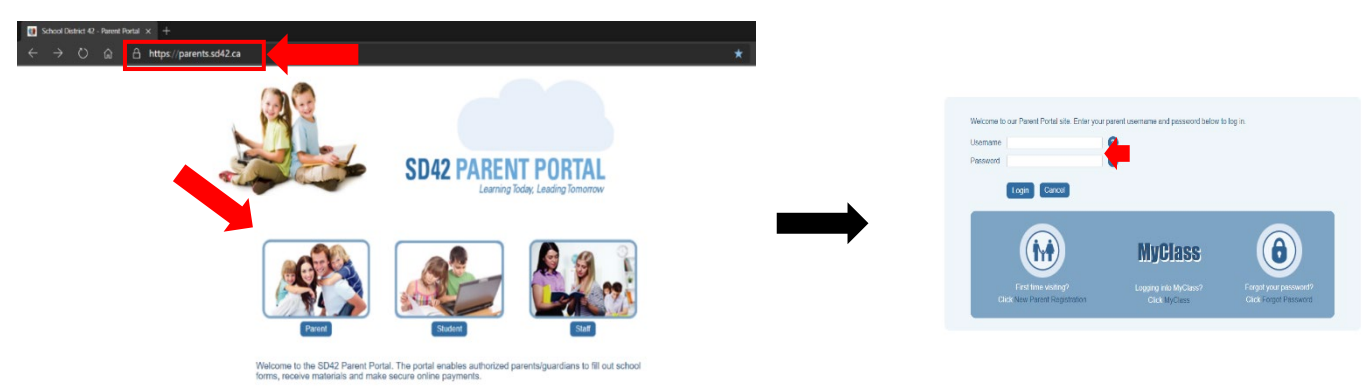

(2) If you are a parent registering a child in our district for the first time, you will land on the page shown in below, whereas if you already have students linked to your account, please skip ahead to <u>step 3</u>. The information presented here is in the form of questions and answers, please click on the heading most relevant to you. To begin a new enrolment request, please click either the "Begin New Enrolment Request" button or the "New Requests" tab.

| Registratio                        | n Dash pard                                 | I                     |                              |                                                     |                                    |                    |      |
|------------------------------------|---------------------------------------------|-----------------------|------------------------------|-----------------------------------------------------|------------------------------------|--------------------|------|
| Introduction                       | New Requests                                | Current Requests      | History                      | Upload Documents                                    | Practice Form                      |                    |      |
| Welcome to Sch<br>enrolled student | ool District 42's on<br>who is looking to p | line enrollment. When | ther you're i<br>ur many pro | registering a student wi<br>ograms, here is where y | ho is new to the dis<br>you begin. | strict or a currer | ıtly |
| Are you cr                         | eating a new a                              | ccount in prepar      | ation for                    | the upcoming Kir                                    | ndergarten reg                     | istration?         | Đ    |
| Are you cr                         | eating a new a                              | ccount for a stud     | dent curr                    | ently enrolled in S                                 | D42?                               |                    | Đ    |
| Begin New En                       | rolment Request                             | Practice Form         |                              |                                                     |                                    |                    |      |

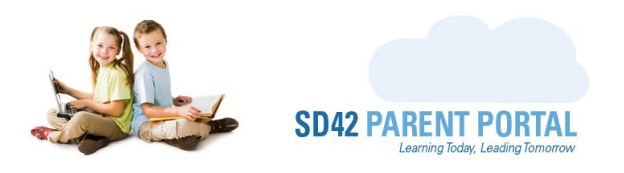

(3) On the New Requests tab, you will see all available registration periods for the current and upcoming school years. Select the period you wish to register your student for, by clicking on its name.

| Registratio                                                                           | n Dashboard        | 1                |                |                  |                 |               |
|---------------------------------------------------------------------------------------|--------------------|------------------|----------------|------------------|-----------------|---------------|
| Introduction                                                                          | New Requests       | Current Requests | History        | Upload Documents | Practice Form   |               |
|                                                                                       |                    | Current          | School Year    | 2020/2021        |                 |               |
|                                                                                       | Registra           | tion Period      |                | Opens            |                 | Closes        |
| Kindergarten Registration - Sibling Phase                                             |                    |                  | Jul 27 2021 12 | :00 PM Jul 2     | 8 2021 12:00 AM |               |
| New to District Registration for Grades Kindergarten - Grade 7<br>current school year |                    | Jul 27 2021 12   | :00 AM Jul 2   | 8 2021 12:00 AM  |                 |               |
|                                                                                       |                    | Uncomina         | Cohool Vo      |                  |                 |               |
|                                                                                       |                    | Upcoming         | School Yea     | ar 2021/2022     |                 |               |
|                                                                                       | Registrat          | tion Period      |                | Opens            |                 | Closes        |
| Kindergarten Re                                                                       | egistration - Late | Phase            |                | Jul 19 2021 9:56 | 6 AM Aug 01     | 2021 12:00 AM |

(4) Here you can see the details and information for the selected registration period. There may be a countdown timer at the bottom of the page indicating when this period is open to registrations. The timer will be replaced with a green "Begin Enrolment Request" button when the countdown reaches zero.

**Kindergarten Registration - Sibling Phase** 

Sibling Registration

Kindergarten registration in the Sibling Phase is open for all students across School District 42 that already have a sibling attending the desired first choice school (currently in Gr K-6). The child <u>already attending school</u> must be linked to your account in order to register during this phase. The child you are registering for kindergarten <u>will not be linked</u> to your account until s/he has been placed at a school and supporting documentation has been provided to the school. Kindergarten students will automatically be linked to your account once documentation has been processed.

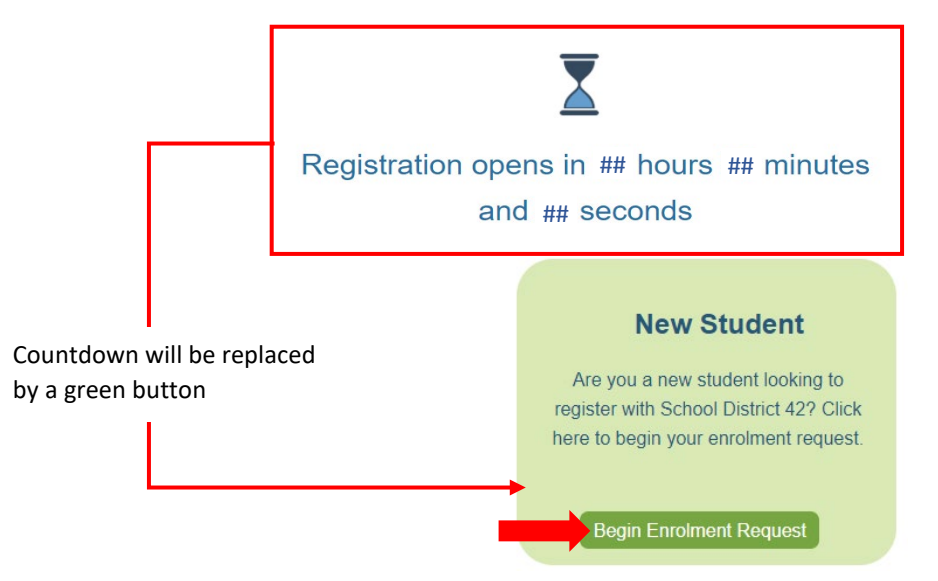

 $\ensuremath{\mathbb{C}}$  2021 School District 42 – Maple Ridge & Pitt Meadows

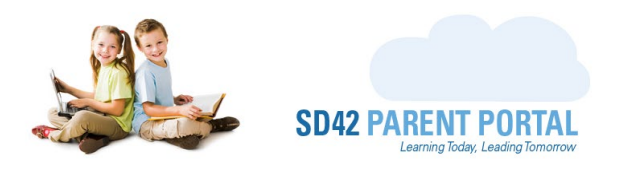

(5) The first screen on the enrolment form is the timestamp view. On this screen we let you know your exact timestamp, as a reassurance that you should take your time filling out the information on the next screens. Click "Next" to proceed.

You're All Set!

### Thursday, July 29, 2021 (3:03:19 PM)

Here is the timestamp of your registration! You can think of it as your place in line for this registration period. There is **no need to rush** the remainder of this form as the wizard will stay open for 12 hours from this timestamp, even if you close your browser. There is a summary page at the end of this process that will also display your timestamp, which you can save and/or print for your records.

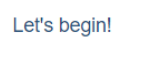

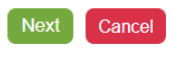

(6) Please select the grade that you wish to register your student in, for the registration period that you have selected. Click "Next" to proceed.

| Choose a Grade:                           |                                                |                              |
|-------------------------------------------|------------------------------------------------|------------------------------|
| What grade will your student be in when t | hey begin school for this registration period? |                              |
| Select Grade:                             | Please Make a Selection V                      | Click to expand the dropdown |
| _                                         | Please Make a Selection                        |                              |
| Draviaus Neut Cancel                      | Grade Kindergarten                             | Select the appropriate grade |
| Previous Next Cancel                      | Grade 1                                        |                              |
|                                           | Grade 2                                        |                              |
|                                           | Grade 3                                        |                              |
|                                           | Grade 4                                        |                              |
|                                           | Grade 5                                        |                              |
|                                           | Grade 6                                        |                              |
|                                           | Grade 7                                        |                              |

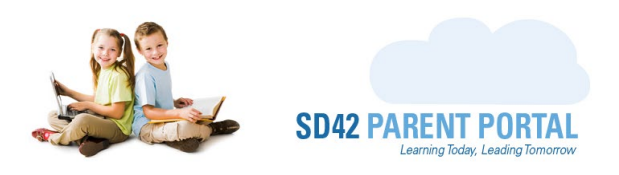

(7) Indicate the program and school you wish to register your student in. When you select the program, the list of schools will be filtered to display only the ones which offer the program of choice. If a second choice is offered in your registration period, please make a subsequent selection in the event your first-choice school program is no longer available. Click "Next" to proceed.

|                              | School Choice(s):                                           |              | Glenwood Elementary<br>Golden Ears Elementary |   |                              |
|------------------------------|-------------------------------------------------------------|--------------|-----------------------------------------------|---|------------------------------|
|                              | Indicate what school/program you would like your student to | attend.      | Hammond Elementary                            |   | Select the school            |
| Click to expand the dropdown |                                                             | First Choice | Hany Hooge Elementary                         | - |                              |
|                              | Please Make a Selection                                     | ✓ School     | Please Make a Selection                       | ~ | Click to expand the dropdown |
| Select the education program | Please Make a Selection                                     | _            |                                               |   |                              |
| -                            | English                                                     | on I Choice  |                                               |   |                              |
|                              | Program Please Make a Selection                             | chool        | Please Make a Selection                       | ~ |                              |
|                              | Previous Next Cancel                                        |              |                                               |   |                              |

- (8) Fill in the information for the student that you wish to register. All fields are mandatory and must be completed accurately. Click "Next" to proceed.
  - a. The students' date of birth will be validated to ensure they meet the age requirements for the selected period
  - b. The Personal Health Number (PHN) will be validated to ensure it is a valid Canadian PHN

### **Student Information**

Complete the fields below ensuring that the student's legal first and last names match their government-issued identification. The school will require a copy of the government-issued identification when the student is successfully enrolled.

|                        | Legal Details                       | Preferred Details     |
|------------------------|-------------------------------------|-----------------------|
|                        | (as it appears on government ID)    | Same as Legal Details |
| Student First Name     | James                               | James                 |
| Student Last Name      | Potter                              | Potter                |
| Student Middle Name    | Severus                             | Severus               |
| Student Gender         | Male $\bigcirc$ Female $\bigcirc$ X | Male O Female O X     |
| Phone Number:          | (604)463-4200                       | ○ Cell ○ Home         |
| Student Date of Birth  | 05-18-2016                          |                       |
| Personal Health Number | 1111 111 111                        |                       |
|                        |                                     |                       |
| Previous Next Ca       | ncel                                |                       |

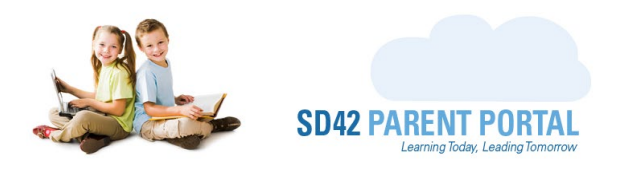

(9) Please provide a number that the automatic dialer system can use to notify you of unexcused student absences, and any other important information. Click "Next" to proceed.

| Automatic | Dialer | Inform | ation |
|-----------|--------|--------|-------|
|           |        |        |       |

Next

Cancel

Previous

Some schools in School District 42 use an automatic-dialer system to send automated messages reporting unexcused absences and other important school information for parents. In the event your school uses the system, please provide us with a phone number where you wish to receive these messages.

| Primary Contact Number: | (604)463-4200 |
|-------------------------|---------------|
|                         |               |
|                         |               |

- (10) Please enter the address where the student lives majority of the time. This address will be used by the <u>School Locator</u> tool to determine your catchment schools. Click "Next" to proceed.
  - a. If the period allows a daycare to be used (for example in a Kindergarten registration) please check the box to proceed to daycare catchment lookup.
  - b. If the period does not allow use of a daycare address, please proceed to step 12.

| Provide an address where the<br>addresses, please choose one | student lives the majority of the time. If the student spends equal time between two pare<br>. There will be opportunity to provide the second parent/guardian's address on further s | ent/guardian<br>creens. |
|--------------------------------------------------------------|----------------------------------------------------------------------------------------------------|-------------------------|
| f you experience any difficulti                              | es with the address entry, please contact the School District IT Department at 604.466.6                                                                                              | 248.                    |
|                                                              | Address Details                                                                                                    |                         |
| Apt / Suite #:                                               |                                                                                                    |                         |
| Street Address:                                              | 22225                                                                                                    |                         |
| Street Name:                                                 | Brown Ave                                                                                                    |                         |
| City:                                                        | Maple Ridge                                                                                                    |                         |
| Province:                                                    | BC - British Columbia                                                                                                    |                         |
| Country:                                                     | Canada                                                                                                    | ``                      |
| Postal Code:                                                 | V4R 8N6                                                                                                    |                         |

Previous Next Cancel

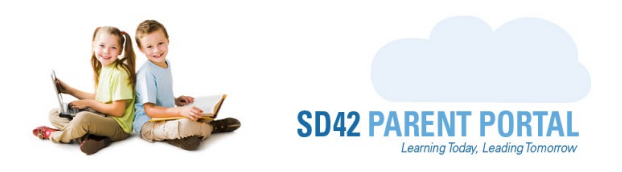

(11) Please enter the daycare address information. This address will be used instead of the primary student address to determine your catchment schools by using the <u>School Locator</u> tool. Click "Next" to proceed.

### **Daycare Address**

If you are requesting that your child attend school in the same catchment as their current daycare, please provide the name and address of the daycare

If you experience any difficulties with the address entry, please contact the School District IT Department at 604.466.6248.

| Address Details |                       |  |  |  |
|-----------------|-----------------------|--|--|--|
| Daycare Name:   | Daycare Name          |  |  |  |
| Apt / Suite #:  |                       |  |  |  |
| Street Address: | 22225                 |  |  |  |
| Street Name:    | Brown Ave             |  |  |  |
| City:           | Maple Ridge 🗸         |  |  |  |
| Province:       | BC - British Columbia |  |  |  |
| Country:        | Canada 🗸              |  |  |  |
| Postal Code:    | V2X 8N6               |  |  |  |

| Previous | Next | Cancel |
|----------|------|--------|
|----------|------|--------|

(12) This is your school catchment information at the time of the <u>School Locator</u> lookup. Please note that these catchment boundaries may be subject to change in future school years. Click "Next" to proceed.

### **School Catchment Information**

| This is your catchment (school boundary) information. Catchment boundaries may be subject to change in future school years. |                         |                       |                       |  |  |
|----------------------------------------------------------------------------------------------------|-------------------------|-----------------------|-----------------------|--|--|
| Elementary Catchment Information                                                                                            |                         |                       |                       |  |  |
| English Catchment:                                                                                                    | Eric Langton Elementary | French Catchment:     | Laity View Elementary |  |  |
|                                                                                                    |                         |                       |                       |  |  |
|                                                                                                    | Secondary (             | Catchment Information |                       |  |  |
| English Catchment:                                                                                                    | Maple Ridge Secondary   | French Catchment:     | Maple Ridge Secondary |  |  |
|                                                                                                    |                         |                       |                       |  |  |
| Previous Next Cancel                                                                                                    |                         |                       |                       |  |  |

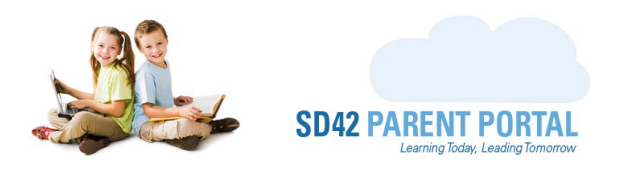

(13) Please fill in the student citizenship information as required. Click "Next" to proceed.

# **Student Citizenship / Immigration Information**

Please indicate your student's citizenship and the name of the country where they were born.

| Is your child a Canadia | n citizen? |   |
|-------------------------|------------|---|
| ● Yes ○ No              |            |   |
| Country of Birth:       | Canada     | ~ |
| Previous Next           | Cancel     |   |

(14) Please fill in any First Nations information as relevant. Click "Next" to proceed.

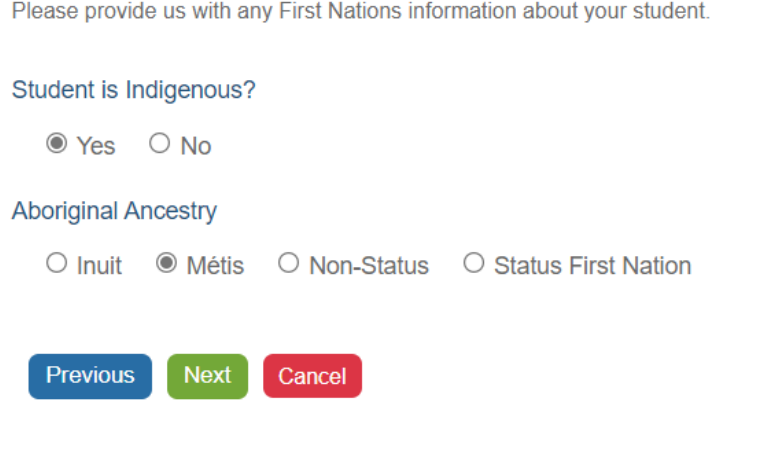

## **First Nations Information**

Please provide us with any First Nations information about your student.

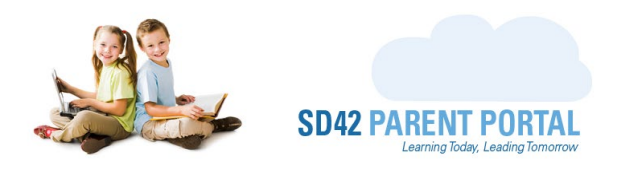

### (15) Please fill in any Language information as relevant. Click "Next" to proceed.

### Language Information

Please indicate the language(s) used by the student and in the home. Please indicate whether your student would benefit from English Language Learner support.

What is the language used most by the student?

English Other

### What is the primary language used at home?

O English 

O Other Please select a language:

Kiswahili (Kenya)

 $\mathbf{v}$ 

### What is the student's first language?

● English ○ Other

Does the student currently benefit from (or may in the future benefit from) English Language Learner support?

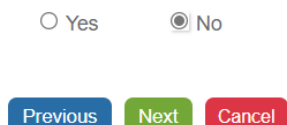

## (16) Please let us know of any disabilities or diverse abilities that your student may have. Click "Next" to proceed.

### **Students with Disabilities or Diverse Abilities**

We want to ensure that your student has the best learning opportunities in our district and is well supported if they have additional learning needs. Please indicate if your student has received (at a previous school), or will need added Learning Services support. Please provide a brief description of their needs.

Does your child have any learning needs?

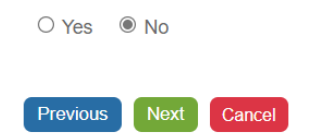

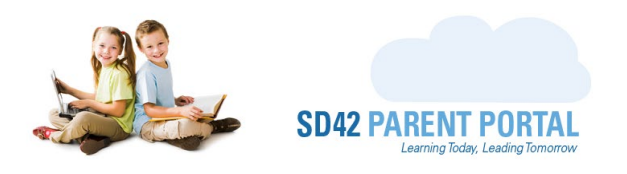

# (17) Please let us know of any allergies and/or life-threatening concerns that may impact your student. Click "Next" to proceed.

### **Medical Information**

Previous Next Cancel

It is important for the school to know if your student has any health concerns or life-threatening conditions. Please provide the details below.

| Are there any allergies or health concerns?                                                                                                    |     |
|----------------------------------------------------------------------------------------------------|-----|
| Yes O No Control List allergies and/or health conditions that do not require immediate medical assistation     A statement of the statement of the stat | nce |
| seasonal allergies                                                                                                    |     |
| Image: Are there any life-threatening illnesses/concerns?         Image: Press of No Press of NoPress of No Press of                                                   |     |
| allergic to peanuts. James does carry an EpiPen.                                                                                                    |     |
|                                                                                                    |     |

- (18) Please fill in the general information as requested. Depending on the grade selected for registration, additional information may be required pertaining to preschool, daycare, and StrongStart programs. Click "Next" to proceed.
  - a. If a previous school exists, please fill in all relevant details to assist us in transferring student record files.

| General Information                                                              |  |  |  |  |
|----------------------------------------------------------------------------------|--|--|--|--|
| Please provide us with the details of your student's previous school experience. |  |  |  |  |
| Was your child previously enrolled in another school?                            |  |  |  |  |
| ○ Yes                                                                            |  |  |  |  |
| Previous Next Cancel                                                             |  |  |  |  |

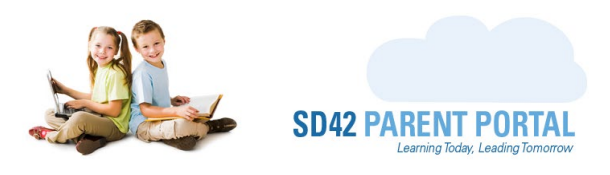

- (19) Please enter parent/guardian details for the student. A minimum of one contact is required, and more can be added by clicking the green "Add A Contact" button. Similarly, contacts can be removed by clicking the orange "Remove Contact" button.
  - a. Should the student not live at the same address as the parent/guardian, please select the "Not at same address as student" option and let us know the residence of that parent/guardian contact. Click "Next" to proceed.

### Parent / Guardian Details

It is important for the school to have accurate information about the student's parent(s) and/or guardian(s). Please add one parent/guardian at a time. Do not list both parents in the "First Name" field. Instead, after you've completed the fields for the first parent, click on the "Add a Contact" button to complete the details for the second parent/guardian.

| Parent / Guardian Details             |                             |   |
|---------------------------------------|-----------------------------|---|
| First Name:                           | Harry                       |   |
| Last Name:                            | Potter                      |   |
| Primary Phone Number (indicate type): | (604)463-4200               |   |
|                                       | Cell     O Home     O Other |   |
| Enter additional phone numbers        |                             |   |
| Email Address:                        | harry@potter.wiz            |   |
| Relationship to Child:                | Father                      | ~ |
| Country of Birth:                     | United Kingdom              | ~ |
| Not at same address as student        |                             |   |

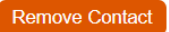

### Add A Contact

Is there a legal custody document in force regarding guardianship?

Previous Next Cancel

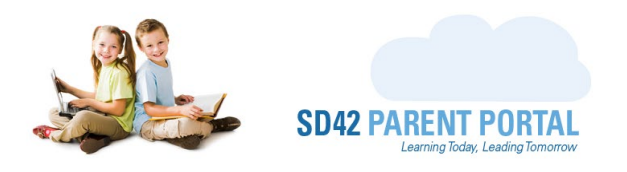

(20) Please enter any siblings that current attend school in the Maple Ridge Pitt Meadows School District. This list will be prefilled with any students that are currently linked to your account. Additional siblings can be added with the green "Add A Sibling" button and removed with the orange "Remove Sibling" button. Click "Next" to proceed.

### Sibling Details

Please complete the following fields listing the names of the student's siblings. Only list siblings who already attend a school in Maple Ridge -Pitt Meadows School District 42. Please ensure that only one sibling is listed in each field. Click the "Add a Sibling" button to add more than one sibling.

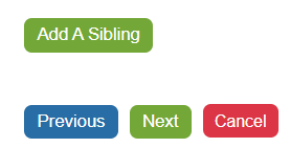

(21) Please fill in the details of a non-parent/guardian emergency contact that the school can contact in the event the parent/guardian is unavailable. A minimum of one contact is required, and additional contacts can be added using the "Add A Contact" button. Click "Next" to proceed.

### Non-Parent/Guardian Emergency Contact Details

Please provide information for a minimum of one emergency contact for your student. Do not list more than one name in a single field. Instead, click the "Add a Contact" button to create an additional contact. For example, if you are listing grandparents as emergency contacts, both grandma and grandpa must be listed **separately**, not as "Hardeep & Susan" in a single first name field. Remember, this section is not for parent/guardian information. The contacts listed as "Emergency" are for circumstances when your student becomes ill, and a parent/guardian **cannot** get to the school to pick them up.

| Local Em                              | ergency Contact Details |
|---------------------------------------|-------------------------|
| First Name:                           | Hermione                |
| Last Name:                            | Granger                 |
| Primary Phone Number (indicate type): | (604)463-4200           |
|                                       | ● Cell ○ Home ○ Other   |
| Enter additional phone numbers        |                         |
| Relationship to Student:              | Relative ~              |
| Remove Contact                        |                         |
| Add A Contact                         |                         |
| Previous Next Cancel                  |                         |

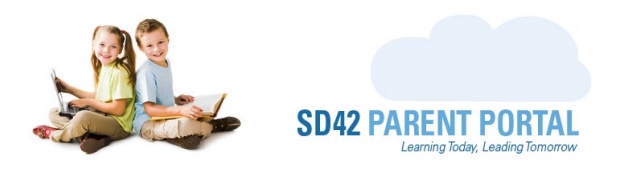

(22) Please fill in the details of an emergency contact that can be reached in the event of a catastrophic event at the school or in the lower mainland. A contact is required to be filled in. Click "Next" to proceed.

### **Out-of-Area Emergency Contact Information**

An out-of-area contact should be someone we can contact should a catastrophic event occur at the school or in the Lower Mainland that affects the school.

| Out-of-Area Emergency Contact Details |                       |  |
|---------------------------------------|-----------------------|--|
| First Name:                           | Draco                 |  |
| Last Name:                            | Malfoy                |  |
| Primary Phone Number (indicate type): | (203)463-4200         |  |
|                                       | ● Cell ○ Home ○ Other |  |
| Enter additional phone numbers        |                       |  |
| Country of Residence:                 | Canada 🗸              |  |
| City of Residence:                    | Victoria              |  |
| Province/State of Residence:          | BC                    |  |
| Relationship to Child:                | Relative              |  |
|                                       |                       |  |

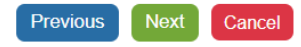

- (23) Please read and confirm that you have read the legal notice presented on the screen. Should you have any questions or concerns about the collections, use, or disclosure of the personal information collected, please email <a href="mailto:privacy@sd42.ca">privacy@sd42.ca</a>. Click "Next" to proceed.
  - a. If no previous school information was provided, please skip ahead to step 25.

### Legal Notice

The information on this form is collected under the authority of the School Act and the Freedom of Information and Protection of Privacy Act (FIPPA) and pursuant to School District No. 42 (Maple Ridge – Pitt Meadows) Board Policy 5700 and Board Procedures 5700.1 and 5700.2. The information will be used by the School District for the purposes of delivering and administering educational programs and activities for students, accommodating student needs, communicating with parents and students, ensuring compliance with school rules and regulations, ensuring order and safety at school, evaluating student performance and complying with the School District's legal, regulatory and administrative requirements. If you have any questions or concerns about the collection, use or disclosure of the personal information collected please email privacy@sd42.ca.

| I, as the parent or legal guardian of this student, agree to the above. |              |       |                |
|-------------------------------------------------------------------------|--------------|-------|----------------|
| Parent/Guardian Nan                                                     | Harry Potter | Date: | August 6, 2021 |

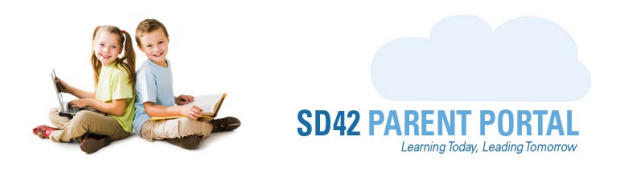

(24) If a previous school was provided, please read and confirm that the Maple Ridge Pitt Meadows School District 42 can contact the previous school to request the student files be transferred over. Click "Next" to proceed.

### **Permission for Release of Student Information**

As the parent/guardian of James Potter whose birth date is May 18, 2016, I hereby give approval for my previous school, Stoney Creek Elementary, located at 2740 Beaverbrook Crescent and contactable at 6042969031, to provide or send any student information (PR Card, Portfolio, G-4 Folder, etc.) and/or any confidential files concerning my above-mentioned child to Hammond Elementary and Highland Park Elementary of Maple Ridge Pitt Meadows School District 42.

|   | I, as the parent or  | legal guardian of this student, ag | ee to the above. |                |  |
|---|----------------------|------------------------------------|------------------|----------------|--|
| I | Parent/Guardian Name | Harry Potter                       | Date:            | August 6, 2021 |  |

The information on this form is collected under the authority of the *School Act*. Information is used for Ministry of Education reporting: demographic, enrolment, budget, facility, transportational and operational analyses. It will be kept secure and confidential in accordance with the *Freedom of Information and Protection of Privacy Act*.

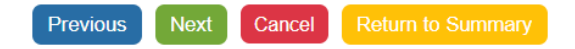

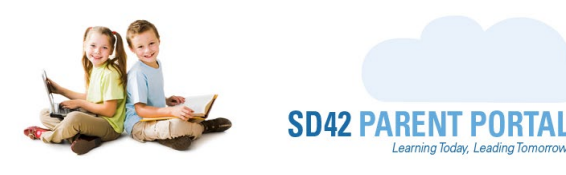

- (25) The application summary screen provides the registrant with a quick overview of information that is to be submitted. Please read over and confirm the details are accurate.
  - a. Should any changes be required, please click on the desired right hand side link which will navigate you to the appropriate screen.
  - b. Changes can then be made, and by clicking the yellow "Return to Summary" button, you \_ can return to the summary screen.

| Application Summary          |                             |
|------------------------------|-----------------------------|
| Application Timestamp        | August 06, 2021 12:38:04 PM |
| Registering Student          | James Potter                |
| Registration Grade           | ► Grade KF                  |
| First Choice                 | Hammond Elementary          |
| Second Choice                | Highland Park Elementary    |
| School Catchment Information | Click to View               |
| Legal Declaration            | Harry Potter                |
| Release of Information       | Harry Potter                |

## Choose a Grade:

What grade will your student be in when they begin school for this registration period?

| Select Grade:           | Grade Kindergarten | ~ |
|-------------------------|--------------------|---|
|                         |                    |   |
|                         |                    |   |
| Previous Next Cancel Re | eturn to Summary   |   |

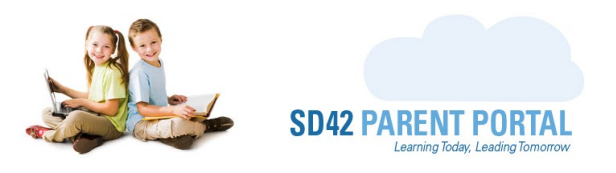

(26) Once you have reviewed and confirmed the information is correct, scroll to the bottom of the summary screen and click the green "Submit" button to submit your application request.

| General Information         |                         |  |
|-----------------------------|-------------------------|--|
| Previous School Information | Stoney Creek Elementary |  |
|                             |                         |  |
| Previous Submit Cancel      |                         |  |

(27) Your request is now complete. A copy of your registration form can be downloaded using the green "View Enrolment Request Details" button, or you can return to the Registration dashboard using the blue button.

### **Request Complete**

You will receive a confirmation email with all your details shortly from do-not-reply@info.sd42.ca. Please add do-not-reply@info.sd42.ca to your safe senders list to ensure our messages do not end up in your junk email folder. Should you wish to reach out with any questions or concerns, feel free to email us at portalhelp@sd42.ca.

Return to Registration Dashboard View Enrolment Request Details

Please be sure to add <u>do-not-reply@info.sd42.ca</u> to your safe senders list to ensure our messages do not end up in your junk/spam email folder(s). Should you wish to reach out with any questions or concerns, please reach us at <u>portalhelp@sd42.ca</u>.

Welcome to the Maple Ridge Pitt Meadows School District!

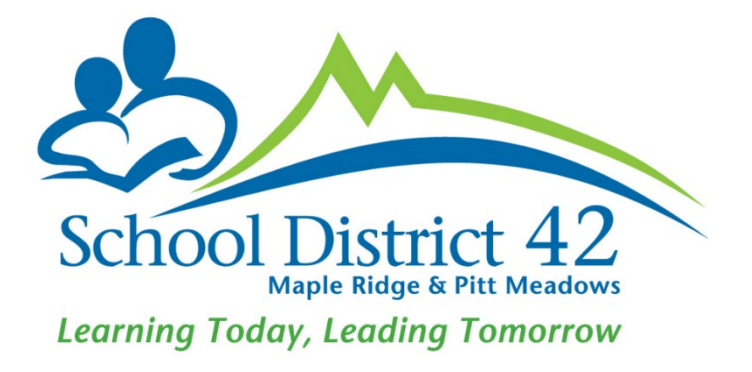